## VIEWING AND PRINTING DEPOSIT ADVICE VIA SKYWARD

You can log into Skyward via McFarland School Website

## Choose Staff Area

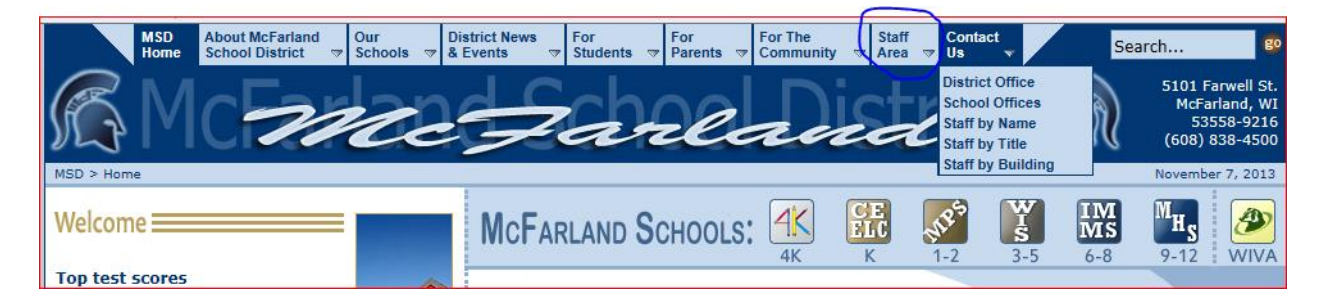

On the drop down choose Skyward/Aesop Sub System

## Log into Skyward

| S K Y W A R D°<br>SCHOOL DISTRICT OF MCFARLAND                   |
|------------------------------------------------------------------|
| Login ID:<br>Password:<br>Sign In<br>Forgot your Login/Password? |
| 05.13.10.00.03-10.2                                              |
| Login Area: All Areas                                            |

## On your home screen

| Home Employee Time True Account<br>Information Off Time Master |                     | 0 1 🔓 📾 🕯      | Favorites 🔻 🚹 New Window | ر المعرفة My Print Queue |
|----------------------------------------------------------------|---------------------|----------------|--------------------------|--------------------------|
| Jump to Other Dashboards                                       | My Print Queue      | Recent P       | Programs                 | 0                        |
| Skyward User                                                   | Job                 | Status 🚔 Emplo | oyee Access Home         | <b>\$</b>                |
| Reset Dashboards Select Widgets                                | No items available. |                |                          |                          |
| Favorites Ø                                                    | District News       | 0              |                          |                          |
| Edit Favorites                                                 | No news to display  |                |                          |                          |
|                                                                |                     |                |                          |                          |
|                                                                |                     |                |                          |                          |

| Employee<br>Information<br>Employee<br>formation Time True Account<br>Master                                                                                                    |                       |
|----------------------------------------------------------------------------------------------------|-----------------------|
| ployee Information - Payroll                                                                                                    |                       |
| onal Information for a line of the stimator of the stimator of | Requests Pre-Approval |
|                                                                                                    |                       |

Then select Check History

This will take you to your listing of Deposits

|    | 🗨 🖬 🕨 Check History 😭         |                  |  |  |  |  |
|----|-------------------------------|------------------|--|--|--|--|
| Vi | Views: Check Date Seg - Check |                  |  |  |  |  |
|    | Check Date 👻                  | Check<br>Number  |  |  |  |  |
| Þ  | 11/01/2013                    | <u>900073741</u> |  |  |  |  |
| ▶  | 10/18/2013                    | 900073330        |  |  |  |  |
| ▶  | 10/04/2013                    | 900072907        |  |  |  |  |
| ▶  | 09/20/2013                    | 900072348        |  |  |  |  |
| ▶  | 09/06/2013                    | 900071958        |  |  |  |  |
| ₽  | 08/23/2013                    | 900071577        |  |  |  |  |
| ▶  | 08/09/2013                    | 900071361        |  |  |  |  |
| ₽  | 07/26/2013                    | 900071094        |  |  |  |  |
| ▶  | 07/12/2013                    | 900070871        |  |  |  |  |
| ₽  | 06/28/2013                    | 900070612        |  |  |  |  |
| ▶  | 06/14/2013                    | 900069338        |  |  |  |  |
| ▶  | 05/31/2013                    | 900068922        |  |  |  |  |
| ▶  | 05/17/2013                    | 900068499        |  |  |  |  |
| ▶  | 05/03/2013                    | 900068077        |  |  |  |  |
| Þ  | 04/19/2013                    | 900067662        |  |  |  |  |
| Þ  | 04/05/2013                    | 900067213        |  |  |  |  |
| Þ  | 03/22/2013                    | 900066737        |  |  |  |  |
| ►  | 03/08/2013                    | 285208           |  |  |  |  |
| 1  |                               |                  |  |  |  |  |

Click on the Check Number and it will populate your advice.

If you would like <u>Year-To-Date</u> totals to be shown/printed on your advice, then when you are on your Check History screen highlight the check you wish to view/print and select <u>Show Check with YTD Amts</u> located on the far right of your screen.

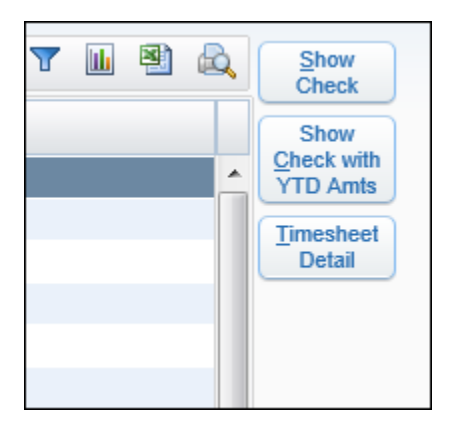

Once the advice has populated you can print the advice for your records.